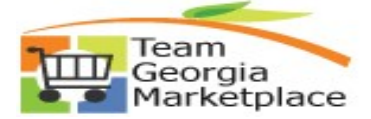

## 9.2 Linking / Unlinking Statewide or Agency Contract to PO

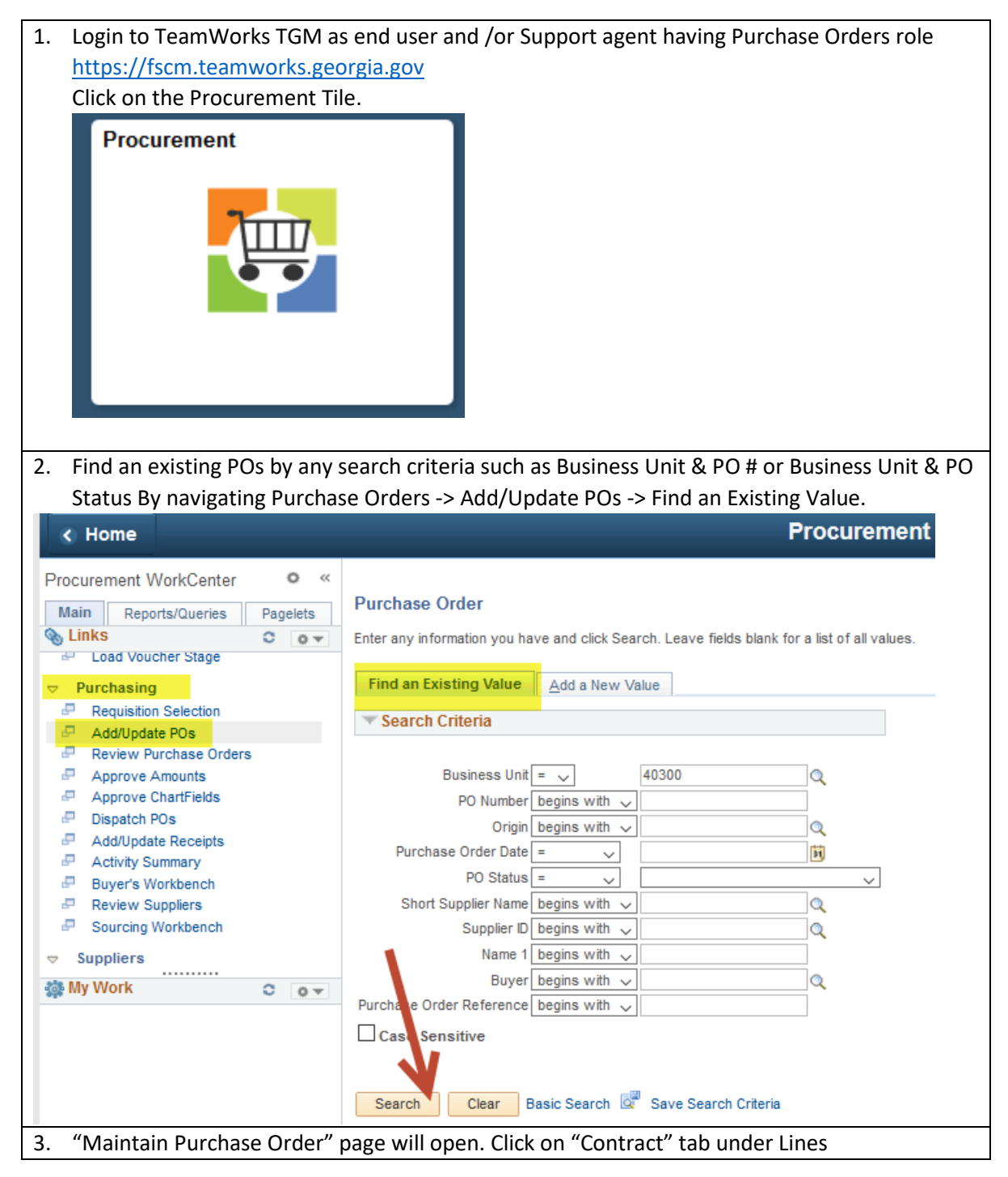

Team Georgia Marketplace

| aintain Purchas                                                                                                    | se Order                                                                                                    |                                                                                                    |                |                                                                                                    |                                                                                                    |                                                |                                                                                                    |                                                                                                    |                                                                                |                                                  |                                                                                                    |                    |
|----------------------------------------------------------------------------------------------------|----------------------------------------------------------------------------------------------------|----------------------------------------------------------------------------------------------------|----------------|----------------------------------------------------------------------------------------------------|----------------------------------------------------------------------------------------------------|------------------------------------------------|----------------------------------------------------------------------------------------------------|----------------------------------------------------------------------------------------------------|--------------------------------------------------------------------------------|--------------------------------------------------|----------------------------------------------------------------------------------------------------|--------------------|
| urchase Ord                                                                                                    | ler                                                                                                    |                                                                                                    |                |                                                                                                    |                                                                                                    |                                                |                                                                                                    |                                                                                                    |                                                                                |                                                  |                                                                                                    |                    |
| usiness Unit:                                                                                                    | 48400                                                                                                    |                                                                                                    |                |                                                                                                    |                                                                                                    | PO Status:                                     | Approved                                                                                                    | 1                                                                                                    | ×                                                                              |                                                  |                                                                                                    |                    |
| O ID:                                                                                                    | 000015107                                                                                                    | 71                                                                                                    |                |                                                                                                    |                                                                                                    | Budget Status:                                 | Not Chk'd                                                                                                    | 10                                                                                                    | 16 B                                                                           |                                                  |                                                                                                    |                    |
| onv From:                                                                                                    |                                                                                                    |                                                                                                    |                |                                                                                                    |                                                                                                    | Hold From For                                  | rthan Presses'                                                                                                    |                                                                                                    |                                                                                |                                                  |                                                                                                    |                    |
| Header                                                                                                    |                                                                                                    | •                                                                                                    |                |                                                                                                    |                                                                                                    | E Hold From Fu                                 | ruler Processing                                                                                                    | )                                                                                                    |                                                                                |                                                  |                                                                                                    |                    |
|                                                                                                    | 10/04/0044                                                                                                    |                                                                                                    | Mandas Casada  |                                                                                                    |                                                                                                    | Doc Tol Status:                                | Err                                                                                                    | ror                                                                                                    |                                                                                |                                                  |                                                                                                    |                    |
| 0 Date:<br>endor:                                                                                                    | 12/31/2014<br>STERLINGIN                                                                                                    | L-004                                                                                                    | Vender Details |                                                                                                    |                                                                                                    | PO Type:                                       | 01                                                                                                    | 10 Open M                                                                                                    | arkat Durahar                                                                  |                                                  |                                                                                                    |                    |
| endor ID:                                                                                                    | 000052778                                                                                                    | 7 Q                                                                                                    | STERLING INDU  | ISTRIAL SALES                                                                                                    | & SERVICE LI                                                                                                    | LC Receipt Status:                             | Un No                                                                                                    | t Doourd                                                                                                    | arket Purchas                                                                  | 50                                               |                                                                                                    |                    |
| uyer:                                                                                                    | SUMNERS                                                                                                    | Q                                                                                                    | Shirley S Sumn | er 478-552-464                                                                                                    | 19                                                                                                    | *Dispatch Method:                              | Pr                                                                                                    | rint .                                                                                                    | Dispa                                                                          | atch                                             |                                                                                                    |                    |
| O Reference:                                                                                                    | Online Src F                                                                                                    | From Req 0000                                                                                                    | 0025564        |                                                                                                    | 1                                                                                                    | Amount Summar                                  | у                                                                                                    |                                                                                                    |                                                                                |                                                  |                                                                                                    |                    |
| eader Details                                                                                                    | Activity S                                                                                                    | ummary                                                                                                    | Use Pro        | ocurement Card                                                                                                    |                                                                                                    | Merchandise:                                   |                                                                                                    | 4,405.0                                                                                                    | 0                                                                              | lata                                             |                                                                                                    |                    |
| equisitions                                                                                                    | Add Comr                                                                                                    | nents                                                                                                    | *Service       | e PO No 🖣                                                                                                    | •                                                                                                    | Total Amount:                                  |                                                                                                    | 4 405 0                                                                                                    |                                                                                | late                                             |                                                                                                    |                    |
| 0 Activities                                                                                                    | Add Ship                                                                                                    | To Comments                                                                                                    |                | <u>E Verif</u>                                                                                                    | Ŷ                                                                                                    | Encumbrance Bal                                | ance:                                                                                                    | 4,400.0                                                                                                    | 000                                                                            |                                                  |                                                                                                    |                    |
|                                                                                                    |                                                                                                    |                                                                                                    |                |                                                                                                    |                                                                                                    |                                                |                                                                                                    |                                                                                                    |                                                                                |                                                  |                                                                                                    |                    |
| ld Items From                                                                                                    |                                                                                                    |                                                                                                    |                |                                                                                                    |                                                                                                    | Select Lines To Dis                            | splay                                                                                                    |                                                                                                    |                                                                                |                                                  |                                                                                                    |                    |
| Purchasing Kit                                                                                                    | <u>Cataloq</u>                                                                                                    |                                                                                                    |                | •                                                                                                    |                                                                                                    | Line:                                          | To:                                                                                                    | Retrieve                                                                                                    |                                                                                |                                                  |                                                                                                    |                    |
|                                                                                                    |                                                                                                    |                                                                                                    |                |                                                                                                    |                                                                                                    |                                                |                                                                                                    |                                                                                                    | -                                                                              |                                                  | _                                                                                                    |                    |
| ies<br>Antails <b>T</b> Shin Tolf                                                                                                    |                                                                                                    | atusas Y Itea                                                                                                    | n Information  | Attributes                                                                                                    |                                                                                                    | act Receiving                                  | Customize   Find                                                                                                    | View All 🛛 🖾 📔                                                                                                    | First                                                                          | 1-8 of 8                                         | ዾ Last                                                                                                    |                    |
|                                                                                                    |                                                                                                    | iten                                                                                                    | PO ON          |                                                                                                    |                                                                                                    |                                                | Merchan                                                                                                    | dise state                                                                                                    |                                                                                | _                                                |                                                                                                    |                    |
| le Descr                                                                                                    | npuon                                                                                                    | -                                                                                                    | ro qıy         | -000                                                                                                    | category                                                                                                    | Price                                          | Am                                                                                                    | nount                                                                                                    |                                                                                |                                                  |                                                                                                    |                    |
| 📑 5/16x                                                                                                    | 3 Bolts                                                                                                    |                                                                                                    | 6000.0000      | EA Q                                                                                                    | 32020 Q                                                                                                    | 0.55000                                        | 3,3                                                                                                    | 300.00 Active                                                                                                    | Ģ                                                                              | 1                                                | + =                                                                                                    |                    |
| 📑 5/16 F                                                                                                    | Flat Washers                                                                                                    |                                                                                                    | 6000.0000      | EA Q                                                                                                    | 32091 Q                                                                                                    | 0.05000                                        |                                                                                                    | 300.00 Active                                                                                                    | $\bigcirc$                                                                     | 1                                                | <b>+</b> =                                                                                                    |                    |
| 📙 5/16 H                                                                                                    | Hex Nuts                                                                                                    | <b>D</b>                                                                                                    | 6000.0000      | EAQ                                                                                                    | 32043 Q                                                                                                    | R 0.06000                                      | 3                                                                                                    | 360.00 Active                                                                                                    | $\bigcirc$                                                                     | 1                                                | ÷ =                                                                                                    |                    |
| 10 24                                                                                                    | x3 Phil Rd HD                                                                                                    | a la                                                                                                    | 3000.0000      | EAQ                                                                                                    | 32073                                                                                                    | <b>6</b> 0.05000                               | 1                                                                                                    | 150.00 Active                                                                                                    | 0                                                                              | 10                                               | e e                                                                                                    |                    |
| Clink                                                                                                    |                                                                                                    | £ .:                                                                                                    |                |                                                                                                    | £                                                                                                    |                                                |                                                                                                    |                                                                                                    | ~                                                                              | :                                                |                                                                                                    |                    |
| CIICK OF                                                                                                    | n magni                                                                                                    | Tying g                                                                                                    | glass to       | search                                                                                                    | for the                                                                                                    | e contract (                                   | or enter i                                                                                                    | the cor                                                                                                    | itract i                                                                       | ia in i                                          | the C                                                                                                    | Lontract           |
|                                                                                                    |                                                                                                    |                                                                                                    |                |                                                                                                    |                                                                                                    |                                                |                                                                                                    |                                                                                                    |                                                                                |                                                  |                                                                                                    |                    |
| ID" field                                                                                                    | d for an                                                                                                    | iy/or a                                                                                                    | ll given       | lines.                                                                                                    |                                                                                                    |                                                |                                                                                                    |                                                                                                    |                                                                                |                                                  |                                                                                                    |                    |
| ID" fiel<br>Maintain                                                                                                    | d for an<br>Purchase C                                                                                                    | ly/or a<br>Order                                                                                                    | ll given       | lines.                                                                                                    |                                                                                                    |                                                |                                                                                                    |                                                                                                    |                                                                                |                                                  |                                                                                                    |                    |
| ID" field                                                                                                    | d for an<br>Purchase C<br>se Order                                                                                                    | y/or a<br><sup>Order</sup>                                                                                                    | ll given       | lines.                                                                                                    |                                                                                                    |                                                |                                                                                                    |                                                                                                    |                                                                                |                                                  |                                                                                                    |                    |
| ID" field<br>Maintain<br>Purcha                                                                                                    | d for an<br>Purchase C<br>se Order                                                                                                    | y/or a                                                                                                    | ll given       | lines.                                                                                                    |                                                                                                    |                                                | PO Status:                                                                                                    |                                                                                                    | Approved                                                                       |                                                  | ,                                                                                                    |                    |
| ID" field<br>Maintain<br>Purchas<br>Business<br>PO ID:                                                                                                    | d for an<br>Purchase C<br>se Order<br>Unit:                                                                                                  | y/or a                                                                                                    | II given       | lines.                                                                                                    |                                                                                                    |                                                | PO Status:<br>Budget Statu                                                                                                    | s:                                                                                                    | Approved<br>Not Chk'd                                                          | 100                                              |                                                                                                    | ×                  |
| ID" field<br>Maintain<br>Purcha<br>Business<br>PO ID:                                                                                                    | d for an<br><u>Purchase C</u><br>se Order<br>Unit:                                                                                           | y/or a                                                                                                    | II given       | lines.                                                                                                    |                                                                                                    |                                                | PO Status:<br>Budget Statu                                                                                                    | s:                                                                                                    | Approved<br>Not Chk'd                                                          | 1                                                | ;<br>16 1                                                                                                    | ×                  |
| ID" field<br>Maintain<br>Purcha:<br>Business<br>PO ID:<br>Copy Fror                                                                                                    | d for an<br><u>Purchase C</u><br>se Order<br>Unit:<br>m:                                                                                     | y/or a<br><u>Order</u><br>48400<br>000015107                                                                                                    | Il given       | lines.                                                                                                    |                                                                                                    |                                                | PO Status:<br>Budget Statu                                                                                                    | s:<br>n Further Pr                                                                                                    | Approved<br>Not Chk'd<br>rocessing                                             | <b>1</b>                                         | ;<br>15 1                                                                                                    | <b>×</b><br>0      |
| ID" field<br>Maintain<br>Purcha:<br>Business<br>PO ID:<br>Copy From<br>V Header                                                                                                    | d for an<br><u>Purchase C</u><br>se Order<br>Unit:<br>m:                                                                                     | y/or a<br><u>order</u><br>48400<br>000015107                                                                                                    | Il given       | lines.                                                                                                    |                                                                                                    |                                                | PO Status:<br>Budget Statu                                                                                                    | s:<br>n Further Pr                                                                                                    | Approved<br>Not Chk'd                                                          | 1                                                | :<br>15 1                                                                                                    | ×<br>a             |
| ID" field<br><u>Maintain</u><br>Purcha<br>Business<br>PO ID:<br>Copy Fror<br>• Header<br>• PO Date:                                                                                                    | d for an<br><u>Purchase C</u><br>se Order<br>Unit:<br>m:                                                                                     | 48400<br>000015107                                                                                                    | Il given       | lines.                                                                                                    | <u>ch</u>                                                                                                    |                                                | PO Status:<br>Budget Statu<br>Hold Fron<br>Doc Tol Status                                                                                                    | s:<br>n Further Pr<br>s:                                                                                                    | Approved<br>Not Chk'd<br>rocessing<br><u>Erro</u>                              | und<br>DI                                        | ;                                                                                                    | ×<br>a             |
| ID" field<br><u>Maintain</u><br>Purcha:<br>Business<br>PO ID:<br>Copy Fror<br>• Header<br>*PO Date:<br>*Vendor: Business                                                                                                    | d for an<br><u>Purchase C</u><br>se Order<br>Unit:<br>m:                                                                                     | 2/31/2014<br>12/31/2014<br>STERLINGIN                                                                                                    | Il given       | Vendor Searc<br>Vendor Detail                                                                                       | ch<br>Is                                                                                                    |                                                | PO Status:<br>Budget Statu<br>Hold Fron<br>Doc Tol Status<br>PO Type:                                                                                                    | s:<br>n Further Pr<br>s:                                                                                                    | Approved<br>Not Child<br>rocessing<br>Erro<br>OMF                              | T<br>P Ope                                       | )<br>J 🚡 🗜                                                                                                    | <b>X</b><br>a<br>u |
| ID" field<br>Maintain<br>Purcha:<br>Business<br>PO ID:<br>Copy Fron<br>• Header<br>• PO Date:<br>• Vendor:<br>• Vendor ID<br>• Buyer:                                                                                                    | d for an<br><u>Purchase C</u><br>se Order<br>Unit:<br>m:                                                                                     | y/or a<br>Order<br>48400<br>000015107<br>12/31/2014<br>STERLINGIN<br>000052778<br>SILIMPER                                                                                             | Il given       | Vendor Search<br>Vendor Detail<br>STERLING IN                                                                       | ch<br>Is<br>DUSTRIAL SA                                                                                                    | ALES & SERVICE LLC                             | PO Status:<br>Budget Statu<br>Hold Fron<br>Doc Tol Status<br>PO Type:<br>C Receipt Status                                                                                                    | s:<br>n Further Pr<br>s:<br>s:<br>bodt                                                                                                    | Approved<br>Not Child<br>rocessing<br>Erro<br>OMF                              | P Ope<br>Recvd                                   | )<br>III I<br>In Market P                                                                                                    |                    |
| ID" field<br>Maintain<br>Purcha:<br>Business<br>PO ID:<br>Copy Fron<br>• Header<br>• PO Date:<br>• Vendor:<br>• Vendor ID<br>• Buyer:<br>PO Reference                                                                                                    | d for an<br><u>Purchase C</u><br>se Order<br>Unit:<br>m:<br>trans                                                                            | y/or a<br>order<br>48400<br>000015107<br>12/31/2014<br>STERLINGIN<br>000052778<br>SUMNERS<br>SUMNERS                                                                                   | Il given       | Vendor Seard<br>Vendor Seard<br>Vendor Detail<br>STERLING INI<br>Shirley S Sur<br>DSSEA                             | ch<br>Is<br>DUSTRIAL SA<br>nner 478-552                                                                                                    | ALES & SERVICE LLO                             | PO Status:<br>Budget Statu<br>Hold Fron<br>Doc Tol Status<br>PO Type:<br>C Receipt Status<br>*Dispatch Mett                                                                                                    | s:<br>n Further Pr<br>s:<br>hod:<br>many                                                                                                    | Approved<br>Not Chk'd<br>rocessing<br>Erro<br>OMF<br>Not I<br>Prin             | P Ope<br>Recvd                                   | n Market P                                                                                                    |                    |
| ID" field<br>Maintain<br>Purcha:<br>Business<br>PO ID:<br>Copy Fron<br>• Header<br>• Yendor:<br>• Vendor:<br>• Vendor ID<br>• Buyer:<br>PO Refere<br>Header Def                                                                                                    | d for an<br><u>Purchase C</u><br>se Order<br>Unit:<br>m:<br>tails                                                                            | y/or a<br>order<br>48400<br>000015107<br>12/31/2014<br>STERLINGIN<br>000052778<br>SUMNERS<br>Online Src F<br>Activity S                                                                | Il given       | Vendor Seard<br>Vendor Seard<br>Vendor Detail<br>STERLING INI<br>Shirley S Sur<br>025564<br>Use f                   | ch<br>Is<br>DUSTRIAL SA<br>DUSTRIAL SA<br>Procurement                                                                                                    | ALES & SERVICE LLG                             | PO Status:<br>Budget Statu<br>Hold Fron<br>Doc Tol Status<br>PO Type:<br>C Receipt Status<br>Dispatch Mett<br>Amount Summ<br>Merchandise:                                                                                | s:<br>n Further Pr<br>s:<br>s:<br>hod:<br>mary                                                                                                | Approved<br>Not Chk'd<br>rocessing<br><u>Erro</u><br>OMF<br><u>Not</u><br>Prin | P Ope<br>Recvd<br>ht                             | )<br>III J<br>en Market P                                                                                                    |                    |
| ID" field<br>Maintain<br>Purcha:<br>Business<br>PO ID:<br>Copy Fron<br>• Header<br>• PO Date:<br>• Vendor:<br>• Vendor ID<br>• Buyer:<br>PO Refere<br>Header Def<br>PO Default<br>Deviction                                                                                                    | d for an<br><u>Purchase C</u><br>se Order<br>Unit:<br>m:<br>traise<br>ance:<br>tails                                                         | y/or a<br>order<br>48400<br>000015107<br>12/31/2014<br>STERLINGIN<br>000052778<br>SUMNERS<br>Online Src If<br>Activity S<br>Document                                                   | Il given       | Vendor Sears<br>Vendor Sears<br>Vendor Detail<br>Shirley S Sur<br>Shirley S Sur<br>025564<br><u>Use f</u><br>*Servi | 2h<br>Is<br>DUSTRIAL SJ<br>DUSTRIAL SJ<br>Procurement<br>Procurement<br>ice PO No                                                                                                    | ALES & SERVICE LLO<br>2-4649<br>Card           | PO Status:<br>Budget Statu<br>Hold Fron<br>Doc Tol Status<br>PO Type:<br>PO Type:<br>Receipt Status<br>Dispatch Mett<br>Amount Summ<br>Merchandise:<br>Freight/Tax/Mi                                                    | s:<br>n Further Pr<br>s:<br>s:<br>hod:<br>mary<br>:<br>isc.:                                                                                  | Approved<br>Not Chk'd<br>rocessing<br>Erro<br>OMF<br>Not i<br>Prin             | P Ope<br>Recvd<br>ht<br>4,40                     | 3<br>11<br>11<br>11<br>11<br>11<br>11<br>11<br>11<br>11<br>1                                                                                                    |                    |
| ID" field<br>Maintain<br>Purcha:<br>Business<br>PO ID:<br>Copy Fror<br>Header<br>'Vendor:<br>'Vendor ID<br>'Buyer:<br>PO Refere<br>Header Del<br>PO Default<br>Requisition<br>PO Activité                                                                                                    | d for an<br><u>Purchase C</u><br>se Order<br>Unit:<br>m:<br>trails<br>s<br>s<br>s<br>s<br>s<br>s<br>s<br>s                                   | y/or a<br>order<br>48400<br>000015107<br>12/31/2014<br>STERLINGIN<br>000052778<br>SUMNERS<br>Online Src F<br>Activity S<br>Document<br>Add Ship                                        | Il given       | Vendor Seard<br>Vendor Seard<br>Vendor Detail<br>STERLING NI<br>Shirley S Sur<br>025564<br><u>Use f</u><br>*Servi   | 2h<br>BS<br>DUSTRIAL SA<br>DUSTRIAL SA<br>DUSTRIAL SA<br>DUSTRIAL SA<br>DUSTRIAL SA<br>DUSTRIAL SA<br>DUSTRIAL SA<br>Procurement<br>ice PO No<br>E 1                                                                                                    | ALES & SERVICE LLG                             | PO Status:<br>Budget Statu<br>Hold From<br>Doc Tol Status<br>PO Type:<br>C Receipt Status<br>Dispatch Mett<br>Amount Summ<br>Merchandise:<br>Freight/Tax/Mi<br>Total Amounts                                             | s:<br>n Further Pr<br>s:<br>s:<br>hod:<br>mary<br>:<br>sc.:<br>:<br>Ralanco:                                                                  | Approved<br>Not Chk'd<br>rocessing<br>Erro<br>OMF<br>Not I<br>Prin             | P Ope<br>Recvd<br>ht<br>4,40                     | m Market P<br>                                                                                                    |                    |
| ID" field<br>Maintain<br>Purcha:<br>Business<br>Po ID:<br>Copy Fror<br>Header<br>'Vendor:<br>'Vendor ID<br>'Buyer:<br>PO Refere<br>Header Def<br>PO Default<br>Requisition<br>PO Activite                                                                                                    | d for an<br><u>Purchase C</u><br>se Order<br>Unit:<br>m:<br>ence:<br>tails<br>s<br>s<br>s                                                    | y/or a<br>order<br>48400<br>000015107<br>12/31/2014<br>STERLINGIN<br>000052778<br>SUMNERS<br>Online Src F<br>Activity S<br>Document<br>Add Ship1                                       | Il given       | Vendor Seard<br>Vendor Seard<br>Vendor Detail<br>STERLING NI<br>Shirley S Sur<br>025564<br><u>Use f</u><br>*Servi   | 2h<br>DUSTRIAL SA<br>DUSTRIAL SA<br>DISTRIAL SA<br>DIS | ALES & SERVICE LLC<br>2-4649<br>Card<br>Verify | PO Status:<br>Budget Statu<br>Hold From<br>Doc Tol Status<br>PO Type:<br>C Receipt Status<br>Dispatch Mett<br>Amount Summ<br>Merchandise:<br>Freight/Tax/Mi<br>Total Amount:<br>Encumbrance                              | s:<br>n Further Pr<br>s:<br>s:<br>hod:<br>mary<br>:<br>sc.:<br>:<br>Balance:                                                                  | Approved<br>Not Chk'd<br>rocessing<br>Erro<br>OMF<br>Not I<br>Prin             | P Ope<br>Recvd<br>nt<br>4,40                     | m Market P<br>                                                                                                    |                    |
| ID" field<br>Maintain<br>Purchas<br>Business<br>Po ID:<br>Copy Fror<br>Header<br>'PO Date:<br>'Vendor:<br>'Vendor ID<br>'Buyer:<br>PO Refere<br>Header Def<br>PO Default<br>Requisition<br>PO Activite                                                                                                    | d for an<br><u>Purchase C</u><br>se Order<br>Unit:<br>m:<br>ence:<br>tails<br>s<br>s<br>s                                                    | y/or a<br>order<br>48400<br>000015107<br>12/31/2014<br>STERLINGIN<br>000052778<br>SUMNERS<br>Online Src f<br>Activity S<br>Document<br>Add Ship1                                       | Il given       | Vendor Seard<br>Vendor Detail<br>STERLING INI<br>Shirley S Sur<br>025564<br><u>Use I</u><br>*Servi                  | 2h<br>DUSTRIAL SA<br>DUSTRIAL SA<br>DISTRIAL SA<br>DIS | ALES & SERVICE LLO<br>2-4649<br>Card<br>Verify | PO Status:<br>Budget Statu<br>Hold Fron<br>Doc Tol Status<br>PO Type:<br>Receipt Status<br>Dispatch Mett<br>Amount Summ<br>Merchandise:<br>Freight/Tax/M<br>Total Amount:<br>Encumbrance                                 | s:<br>n Further Pr<br>s:<br>s:<br>hod:<br>mary<br>:<br>sc.:<br>:<br>Balance:                                                                  | Approved<br>Not Chk'd<br>rocessing<br>Erro<br>OMF<br>Not<br>Prin               | P Ope<br>Recvd<br>nt<br>4,40                     | an Market P<br>                                                                                                    |                    |
| ID" field<br>Maintain<br>Purchas<br>Business<br>PO ID:<br>Copy Fror<br>Header<br>PO Date:<br>Vendor:<br>Vendor ID<br>Buyer:<br>PO Refere<br>Header Def<br>PO Default<br>Requisition<br>PO Activitie<br>Add Itemss                                                                                                    | d for an<br><u>Purchase C</u><br>se Order<br>Unit:<br>m:<br>tr<br>tails<br>s<br>s<br>s<br>s<br>s<br>s<br>s<br>s<br>s                         | y/or a<br>order<br>48400<br>000015107<br>12/31/2014<br>STERLINGIN<br>000052778:<br>SUMNERS<br>Online Src F<br>Activity S<br>Document<br>Add ShipT                                      | Il given       | Vendor Seard<br>Vendor Detail<br>STERLING INI<br>Shirley S Sur<br>025564<br><u>Use I</u><br>*Servi                  | ch<br>DUSTRIAL SA<br>DUSTRIAL SA<br>DISTRIAL SA<br>DIS | ALES & SERVICE LLO<br>2-4649<br>Card<br>Verify | PO Status:<br>Budget Statu<br>Doc Tol Status<br>PO Type:<br>C Receipt Status<br>'Dispatch Mett<br>Amount Summ<br>Merchandise:<br>Freight/Tax/Mi<br>Total Amount:<br>Encumbrance                                          | s:<br>n Further Pr<br>s:<br>s:<br>hod:<br>mary<br>:<br>sc.:<br>:<br>Balance:<br>o Display                                                     | Approved<br>Not Chk'd<br>occessing<br>Erro<br>OMF<br>Not<br>Prin               | P Ope<br>Recvd<br>t<br>4,40                      | an Market P                                                                                                    |                    |
| ID" field<br>Maintain<br>Purcha:<br>Business<br>Po ID:<br>Copy Fror<br>Header<br>'Vendor:<br>'Vendor ID<br>'Buyer:<br>PO Refere<br>Header Def<br>PO Default<br>Requisition<br>PO Activite<br>Add Items                                                                                                    | d for an<br><u>Purchase C</u><br>se Order<br>Unit:<br>m:<br>ence:<br>tails<br>s<br>s<br>s<br>s<br>s<br>s<br>s<br>s<br>s                      | y/or a<br>order<br>48400<br>000015107<br>12/31/2014<br>STERLINGIN<br>000052778:<br>SUMNERS<br>Online Src F<br>Activity S<br>Document<br>Add Comm<br>Add ShipT<br>Catalog               | Il given       | Vendor Seard<br>Vendor Seard<br>STERLING INI<br>Shinley S Sur<br>025564<br>Use I<br>*Servi                          | ch<br>S<br>DUSTRIAL S<br>DUSTRIAL S<br>Procurement<br>Ce PO No<br>E                                                                                                    | ALES & SERVICE LLI<br>2-4649<br>Card<br>Verify | PO Status:<br>Budget Statu<br>Hold From<br>Doc Tol Status<br>PO Type:<br>C Receipt Status<br>Dispatch Mett<br>Amount Summ<br>Merchandise:<br>Freight/Tax/M<br>Total Amount:<br>Encumbrance                               | S:<br>n Further Pr<br>S:<br>s:<br>hod:<br>mary<br>:<br>:<br>:<br>:<br>:<br>:<br>:<br>:<br>:<br>:<br>:<br>:<br>:<br>:<br>:<br>:<br>:<br>:<br>: | Approved<br>Not Chk'd<br>occessing<br>Erro<br>OMF<br>Not<br>Prin               | P Ope<br>Recvd<br>t<br>4,40<br>Retrieve          | an Market P                                                                                                    |                    |
| ID" field<br>Maintain<br>Purchas<br>Business<br>PO ID:<br>Copy Fror<br>Header<br>'Vendor:<br>'Vendor ID<br>'Buyer:<br>PO Refere<br>Header Def<br>PO Default<br>Requisition<br>PO Activite<br>Add Items<br>Purchasint                                                                                                    | d for an<br><u>Purchase C</u><br>se Order<br>Unit:<br>m:<br>m:<br>tails<br>S<br>S<br>S<br>S<br>S<br>S<br>S<br>S<br>S<br>S<br>S<br>S<br>S     | y/or a<br>order<br>48400<br>000015107<br>12/31/2014<br>STERLINGIN<br>000052778:<br>SUMNERS<br>Online Src F<br>Activity S<br>Document<br>Add ShipT<br>Catalog                           | Il given       | Vendor Seard<br>Vendor Seard<br>STERLING INI<br>Shirley S Sur<br>025564<br>Use I<br>*Servi                          | ch<br>B<br>DUSTRIAL SA<br>DUSTRIAL SA<br>Drocurement<br>ice PO No<br>E                                                                                                    | ALES & SERVICE LLC<br>2-4649<br>Card<br>Verify | PO Status:<br>Budget Statu<br>Hold From<br>Doc Tol Status<br>PO Type:<br>C Receipt Status<br>Dispatch Mett<br>Amount Sumn<br>Merchandise:<br>Freight/Tax/M<br>Total Amount:<br>Encumbrance                               | s:<br>n Further Pr<br>s:<br>s:<br>nary<br>:<br>sc.:<br>:<br>Balance:<br>o Display                                                             | Approved<br>Not Chk'd<br>occessing<br>Erro<br>OMF<br>Not<br>Prin               | P Ope<br>Recvd<br>t<br>4,40<br>Retrieve          | an Market P                                                                                                    |                    |
| ID" field<br>Maintain<br>Purcha:<br>Business<br>Po ID:<br>Copy Fror<br>Header<br>'PO Date:<br>'Vendor:<br>'Vendor:<br>'Vendor ID<br>'Buyer:<br>PO Refere<br>Header Def<br>PO Default<br>Requisition<br>PO Activitie<br>Add Items<br>Purchasint                                                                                                    | d for an<br><u>Purchase C</u><br>se Order<br>Unit:<br>m:<br>m:<br>m:<br>m:<br>m:<br>m:<br>m:<br>m:<br>m:<br>m                                | y/or a<br>order<br>48400<br>000015107<br>12/31/2014<br>STERLINGIN<br>0000527783<br>SUMNERS<br>Online Src F<br>Activity S<br>Document<br>Add ShipT<br>Catalog<br>Date Sta               | Il given       | Vendor Searc<br>Vendor Searc<br>Vendor Detail<br>STERLING INI<br>Shinley S Sur<br>025564<br><u>Use 1</u><br>*Servi  | ch<br>S<br>DUSTRIAL S<br>DUSTRIAL S<br>Procurement<br>Ce PO No<br>E                                                                                                    | ALES & SERVICE LLO<br>2-4649<br>Card<br>Verify | PO Status:<br>Budget Statu<br>Hold From<br>Doc Tol Status<br>PO Type:<br>C Receipt Status<br>*Dispatch Mett<br>Amount Summ<br>Merchandise:<br>Freight/Tax/Mi<br>Total Amount:<br>Encumbrance<br>Select Lines To<br>Line: | S:<br>n Further Pr<br>s:<br>s:<br>s:<br>bod:<br>mary<br>:<br>sc.:<br>:<br>Balance:<br>o Display<br>Q To:                                      | Approved<br>Not Chk'd<br>occessing<br>Erro<br>OMF<br>Not<br>Prin               | P Ope<br>Recvd<br>t<br>4,40<br>Retrieve          | an Market P                                                                                                    |                    |
| ID" field<br>Maintain<br>Purcha:<br>Business<br>Po ID:<br>Copy Fror<br>• Header<br>• PO Date:<br>• Vendor ID<br>• Buyer:<br>PO Refere<br>Header Det<br>PO Default<br>Requisition<br>PO Activitie<br>Add Items<br>Purchasint<br>Line                                                                                                    | d for an<br><u>Purchase C</u><br>se Order<br>Unit:<br>m:<br>m:<br>m:<br>m:<br>m:<br>m:<br>m:<br>m:<br>m:<br>m                                | y/or a<br>order<br>48400<br>000015107<br>12/31/2014<br>STERLINGIN<br>0000527783<br>SUMNERS<br>Online Src F<br>Activity S<br>Document<br>Add ShipT<br>Catalog<br>Date Sta               | Il given       | Vendor Searc<br>Vendor Searc<br>Vendor Detail<br>STERLING INI<br>Shinley S Sur<br>025564<br><u>Use I</u><br>*Servi  | ch<br>S<br>DUSTRIAL S<br>DUSTRIAL S<br>Procurement<br>Ce PO No<br>E<br>Attributes<br>SetID Co                                                                                                    | ALES & SERVICE LLO<br>2-4649<br>Card<br>Verify | PO Status:<br>Budget Statu<br>Hold Fron<br>Doc Tol Status<br>PO Type:<br>Receipt Statu:<br>Dispatch Mett<br>Amount Summ<br>Merchandise:<br>Freight/Tax/Mi<br>Total Amount:<br>Encumbrance<br>Select Lines To<br>Line:    | S:<br>n Further Pr<br>s:<br>s:<br>s:<br>hod:<br>mary<br>:<br>sc.:<br>:<br>Balance:<br>o Display<br>Q To:<br>contract Vers                     | Approved<br>Not Chk'd<br>occessing<br>Erro<br>OMF<br>Not<br>Prin               | P Ope<br>Recvd<br>t<br>4,40<br>Retrieve          | in Market P                                                                                                    |                    |
| ID" field<br>Maintain<br>Purcha:<br>Business<br>Po ID:<br>Copy Fror<br>• Header<br>• Vendor:<br>• Vendor ID<br>• Buyer:<br>• PO Refere<br>Header Def<br>PO Default<br>Requisition<br>PO Activitie<br><b>Add Items</b><br><u>Purchasint</u><br>Line<br>1                                                                                                    | d for an<br>Purchase C<br>se Order<br>Unit:<br>m:<br>m:<br>m:<br>m:<br>m:<br>m:<br>m:<br>m:<br>m:<br>m                                       | y/or a<br>order<br>48400<br>000015107<br>12/31/2014<br>STERLINGIN<br>0000527783<br>SUMNERS<br>Online Src F<br>Activity S<br>Document<br>Add Comm<br>Add ShipT<br>Catalog<br>Date [ Sta | Il given       | Vendor Searc<br>Vendor Detail<br>STERLING INI<br>Shirley S Sur<br>025564<br>Use f<br>*Servi                         | ch<br>S<br>DUSTRIAL SA<br>DUSTRIAL SA<br>Procurement<br>Ce PO No<br>E<br>Attributes<br>SetID Cc<br>STATE                                                                                                    | ALES & SERVICE LLC<br>2-4649<br>Card<br>Verify | PO Status:<br>Budget Statu<br>Hold Fron<br>Doc Tol Status<br>PO Type:<br>Receipt Status<br>'Dispatch Mett<br>Amount Summ<br>Merchandise:<br>Freight/Tax/Mi<br>Total Amount:<br>Encumbrance<br>Select Lines To<br>Line:   | S:<br>n Further Pr<br>s:<br>s:<br>s:<br>hod:<br>:<br>sc.:<br>:<br>Balance:<br>o Display<br>Q To:<br>Contract Versi                            | Approved<br>Not Chk'd<br>Cocessing<br>OMF<br>Not<br>Prin                       | P Ope<br>Recvd<br>ht<br>4,40<br>4,40<br>Retrieve | in Market P                                                                                                    |                    |
| ID" field<br>Maintain<br>Purcha:<br>Business<br>Po ID:<br>Copy Fror<br>• Header<br>• Vendor:<br>• Vendor ID<br>• Buyer:<br>• PO Refere<br>Header Do Date:<br>• Vondor ID<br>• Buyer:<br>• PO Refere<br>Header Do Date:<br>• Vendor ID<br>• Buyer:<br>• PO Refere<br>Header Do Date:<br>• Vendor ID<br>• Buyer:<br>• PO Refere<br>Header Do Date:<br>• Vendor ID<br>• Buyer:<br>• PO Refere<br>Header Do Date:<br>• Vendor ID<br>• Buyer:<br>• PO Refere<br>Header Do Date:<br>• Vendor ID<br>• Buyer:<br>• PO Refere<br>Header Do Fault<br>• PO Activitie<br><b>Add Items</b><br><u>Purchasin</u><br>Line<br>1 Etails | d for an<br>Purchase C<br>se Order<br>Unit:<br>m:<br>m:<br>m:<br>m:<br>m:<br>m:<br>m:<br>m:<br>m:<br>m                                       | y/or a<br>order<br>48400<br>000015107<br>12/31/2014<br>STERLINGIN<br>0000527783<br>SUMNERS<br>Online Src F<br>Activity S<br>Document<br>Add Comm<br>Add ShipT<br>Catalog<br>Date Sta   | Il given       | Vendor Searc<br>Vendor Searc<br>Vendor Detail<br>STERLING INI<br>Shinley S Sur<br>025564<br>Use f<br>*Servi         | ch<br>S<br>DUSTRIAL SA<br>DUSTRIAL SA<br>Procurement<br>Ce PO No<br>E<br>Attributes<br>SetID Co<br>STATE                                                                                                    | ALES & SERVICE LLO<br>2-4649<br>Card<br>Verify | PO Status:<br>Budget Statu<br>Hold Fron<br>Doc Tol Status<br>PO Type:<br>Receipt Status<br>'Dispatch Mett<br>Amount Summ<br>Merchandise:<br>Freight/Tax/Mi<br>Total Amount:<br>Encumbrance<br>Select Lines To<br>Line:   | S:<br>n Further Pr<br>s:<br>s:<br>s:<br>hod:<br>:<br>sc.:<br>:<br>Balance:<br>o Display<br>Q To:<br>Contract Versi                            | Approved<br>Not Chk'd<br>occessing<br>Erro<br>OMF<br>Not<br>Prin               | P Ope<br>Recvd<br>tt<br>4,40<br>Retrieve         | in Market P                                                                                                    |                    |
| ID" field<br>Maintain<br>Purcha:<br>Business<br>Po ID:<br>Copy Fror<br>Header<br>PO Date:<br>Vendor ID<br>Buyer:<br>PO Refere<br>Header Def<br>PO Default<br>Requisition<br>PO Activite<br>Lines<br>Line<br>1 E                                                                                                    | d for an<br>Purchase C<br>se Order<br>Unit:<br>m:<br>tails<br>s<br>s<br>s<br>From<br>a Kit<br>Ship To/Due I<br>Description<br>5 5/16 Flat Wa | y/or a<br>order<br>48400<br>000015107<br>12/31/2014<br>STERLINGIN<br>0000527783<br>SUMNERS<br>Online Src F<br>Activity S<br>Document<br>Add Comm<br>Add ShipT<br>Catalog<br>Date Sta   | Il given       | Vendor Searc<br>Vendor Detail<br>STERLING IN<br>Shirley S Sur<br>025564<br>Use f<br>*Servi                          | ch<br>S<br>DUSTRIAL SA<br>mner 478-552<br>Procurement<br>Ce PO No<br>E<br>Attributes<br>SetID Cc<br>STATE S<br>STATE                                                                                                    | ALES & SERVICE LLC<br>2-4649<br>Card<br>Verify | PO Status:<br>Budget Statu<br>PO Type:<br>C Receipt Status<br>*Dispatch Mett<br>Arnount Summ<br>Merchandise:<br>FreightTax/M<br>Total Amount:<br>Encumbrance<br>Select Lines To<br>Line:                                 | S:<br>n Further Pr<br>S:<br>S:<br>s:<br>hod:<br>mary<br>:<br>sc.:<br>:<br>Balance:<br>o Display<br>( To:)<br>contract Vers                    | Approved<br>Not Child<br>rocessing<br>Erro<br>OMF<br>Not<br>Prin               | P Ope<br>Recvd<br>1t<br>4,40<br>4,40<br>Retrieve | in Market P<br>in Market P<br>in Ma |                    |

Team Georgia Marketplace

| Maintain Purcha            | ase Order                  |              |                          |                                   |                                    |                                       |                    |
|----------------------------|----------------------------|--------------|--------------------------|-----------------------------------|------------------------------------|---------------------------------------|--------------------|
| Purchase Or                | der                        |              |                          |                                   |                                    |                                       |                    |
| Business Unit:<br>PO ID:   | 48400<br>0000151071        |              |                          |                                   | PO Status:<br>Budget Status:       | Approved<br>Not Chk'd                 | To a               |
| Copy From:                 |                            | •            |                          |                                   | Hold From I                        | Further Processing                    | ı                  |
| <ul> <li>Header</li> </ul> |                            |              |                          |                                   |                                    |                                       |                    |
| *PO Date:                  | 12/31/2014                 | Will Vend    | dor Search               |                                   | Doc Tol Status:                    | Err                                   | or                 |
| *Vendor:                   | STERLINGIN-004             | Q Ven        | for Details              |                                   | PO Type:                           | 01                                    | IP Open M          |
| *Vendor ID:                | 0000527787                 | Q STE        | RLING INDUSTRIAL         | SALES & SERVI                     | CE LLC Receipt Status:             |                                       |                    |
| *Buver:                    | SUMNERS                    | Shirl        | ev S Sumner 478-         | 552-4649                          | *Dispatch Metho                    | d: Pr                                 | int .              |
| PO Reference:              | Online Src From R          | a 00000255   | 64                       |                                   | Amount Summa                       |                                       |                    |
| Header Details             | Activity Summar            | /<br>/       | Use Procurem             | ent Card                          | Merchandise:                       | ,                                     | 4,405.0            |
| PO Defaults                | Document Status            |              | *Service PO              |                                   | Freight/Tax/Mise                   | c.:                                   | 0.0                |
| Requisitions               | Add Comments               |              | derrice i e              | • •                               | Total Amount:                      |                                       | 4,405.0            |
| PU Activities              | Add Ship to Com            | ments        |                          | E Verify                          | Encumbrance B                      | alance:                               |                    |
|                            |                            |              |                          |                                   |                                    |                                       |                    |
| Add Items From             |                            |              |                          |                                   | Select Lines To I                  | Dienlav                               |                    |
| Purchasing Kit             | Catalog                    |              |                          |                                   | Sciect Lines To t                  |                                       | Detrieve           |
|                            |                            |              |                          |                                   | Line:                              |                                       | Relifeve           |
| Lines                      |                            |              |                          |                                   |                                    |                                       |                    |
|                            | /Due Date <u>S</u> tatuses | Item Infor   | mation 🍸 <u>A</u> ttribu | tes <mark>  <u>R</u>FQ   C</mark> | contract <u>Rec</u> iving          | <b></b>                               |                    |
| Line Descri                | iption                     |              | SetID                    | Contract ID                       | <b>C</b> ol                        | ntract Version Line                   | tract Cate<br>Line |
| 1 📑 5/16x3                 | 3 Bolts                    | -<br>        | STATE                    |                                   | Q                                  |                                       | Q                  |
| 2 📑 5/16 F                 | lat Washers                |              | STATE                    |                                   |                                    |                                       |                    |
| 3                          | lex Nuts                   |              | STATE                    |                                   | ~                                  |                                       |                    |
|                            |                            | eQ)          | SIAIL                    |                                   | 4                                  |                                       | 9                  |
| 5. "Look up (              | Contract ID" pag           | e will op    | oen to searc             | h the contr                       | act. Select appro                  | priate contra                         | ct id.             |
|                            | Look Up Co                 | ontrac       | t ID                     |                                   |                                    | X                                     |                    |
|                            | Contract ID:               | beg          | gins with 👻              |                                   |                                    |                                       |                    |
|                            | Short Vendor Na            | ame: beg     | gins with 🚽              |                                   | Q                                  |                                       |                    |
|                            | Description:               | bec          | ains with 👻              |                                   |                                    |                                       |                    |
|                            |                            |              |                          |                                   |                                    |                                       |                    |
|                            | Look Up C                  | lear         | Cancel Basi              | <u>c Lookup</u>                   |                                    |                                       |                    |
|                            | Search Result              | s            |                          |                                   |                                    |                                       |                    |
|                            | View 100                   |              |                          |                                   |                                    |                                       |                    |
|                            | Vendor<br>Set ID           | <u>SetID</u> | <u>Contract ID</u>       |                                   | <u>Short Vendor</u><br><u>Name</u> | <u>Contract</u><br><u>Status</u> Desc |                    |
|                            | STATE 00000051             | 19 STATE     | SWC30747-5               |                                   | FISHERSCIE-001                     | Approved Biolog                       |                    |
|                            | STATE 00000051             | 19 STATE     | 99999-SPD-SP             | PD0000088-00                      | 08 FISHERSCIE-001                  | Approved Biolog                       |                    |

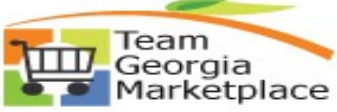

| Details                                              |                                  | Ship <u>T</u> o/Due Date                                                                                                    | <u>S</u> tatuses     | Item Information                               | Attribu                                              | tes <u>R</u> FQ | Contract                | <u>R</u> eœiving                                 |        |
|------------------------------------------------------|----------------------------------|----------------------------------------------------------------------------------------------------|----------------------|------------------------------------------------|------------------------------------------------------|-----------------|-------------------------|--------------------------------------------------|--------|
| Line                                                 |                                  | Description                                                                                                    |                      |                                                | SetID                                                | Contract ID     |                         |                                                  | Contr  |
| 1                                                    | P.                               | 5/16x3 Bolts                                                                                                    |                      | Q                                              | STATE                                                | 99999-001-      | SPD0000103-0            | 0001 Q                                           |        |
| 2                                                    | P:                               | 5/16 Flat Washers                                                                                                    | i 🗖                  | io,                                            | STATE                                                |                 |                         | Q                                                |        |
| 3                                                    | B                                | 5/16 Hex Nuts                                                                                                    | i 🗖                  | <b>.</b>                                       | STATE                                                |                 |                         | Q                                                |        |
| 4                                                    | ł                                | 10 24x3 Phil Rd HD                                                                                                    |                      | 0                                              | STATE                                                |                 |                         | Q                                                |        |
| 5                                                    | B                                | 10x24 Hex Nut                                                                                                    | i 🗖                  | EQ.                                            | STATE                                                |                 |                         | Q                                                |        |
| 6                                                    | <b>P</b>                         | #10 Flat Washer                                                                                                    | i 🗖                  |                                                | STATE                                                |                 |                         | Q                                                |        |
| 7                                                    |                                  | #10 inch 1/2 Hex S                                                                                                    | crew <sub>ii</sub> 🖪 | <b>I</b> Q                                     | STATE                                                |                 |                         | Q                                                |        |
| View P                                               | e i                              | BReturn to Search                                                                                                    | Notify               | Refresh                                        |                                                      |                 |                         | *Go to:                                          |        |
| View P<br>Sav<br>To ur                               | e<br>link                        | SReturn to Search                                                                                                    | Notify – select      | Refresh                                        | alue- del                                            | ete it and      | save the cl             | *Go to:<br>hanges.                               |        |
| View P                                               | e<br>alink                       | ble Vertun<br>Return to Search                                                                                                  | Notify Select        | Refresh<br>the contract va                     | alue- del<br><u>Attributes</u><br>SetID C            | ete it and      | save the cl             | *Go to:<br>hanges.<br><u>R</u> eœiving<br>C      | ontrac |
| View P<br>Save<br>To ur<br>nes<br>letails<br>le      | Printal<br>e<br>Ilink<br>Sh<br>D | Die Versun         Return to Search         the contract id         ip To/Due Date         escription         LTSNSE PF NTRL SZ | Notify<br>- select   | Refresh<br>the contract va<br>Item Information | alue- del<br><u>Attributes</u><br>SetID C<br>STATE 9 | ete it and      | save the cl<br>Contract | *Go to:<br>hanges.<br><u>R</u> eceiving<br>C     | ontrac |
| View P<br>Save<br>To ur<br>nes<br>petails<br>ne<br>E | e<br>Ilink<br>D<br>t<br>U        | ble Vertun<br>SReturn to Search                                                                                                 | Notify<br>- select   | Refresh<br>the contract va<br>Item Information | alue- del<br>Attributes<br>SetID C<br>STATE 9        | ete it and      | Save the cl<br>Contract | *Go to:<br>hanges.<br>Receiving<br>C<br>08<br>08 | ontrac |